# **Troubleshoot Hyperflex License Registration Issues**

### Contents

Introduction **Prerequisites Components Used Background Information** What is Smart License? How do licenses on Hyperflex work? Strict Enforcement Policy Configure **Verify Troubleshoot** Scenario 1: HTTP/HTTPs Connectivity Scenario 2: Proxy Issues Scenario 3: Cloud Environment Scenario 4: Online Certificate Status Protocol (OCSP) Scenario 5: Certificate Changed **Additional Procedure Related Information** 

### Introduction

This document describes how to troubleshoot the most common issues of Hyperflex registration license issues.

# Prerequisites

Cisco recommends that you have basic knowledge of these topics:

- Hyperflex Connect
- License Registration
- HTTP/HTTPS

### **Components Used**

The information in this document is based on:

Hyperflex Data Platform (HXDP) 5.0.(2a) and higher

The information in this document was created from the devices in a specific lab environment. All of the devices used in this document started with a cleared (default) configuration. If your network is live, ensure that you understand the potential impact of any command.

# **Background Information**

### What is Smart License?

**Cisco Smart Software Licensing (Smart Licensing)** is an intelligent cloud-based software license management solution that simplifies the three core license functions (Purchase, Management, and Report) across your entire organization.

You can access your smart license account here.

### How do licenses on Hyperflex work?

Cisco Hyperflex integrates with Smart Licensing and it is automatically enabled by default as you create a Hyperflex storage cluster.

However, for your Hyperflex storage cluster to consume and report licenses, you must register it with Cisco Smart Software Manager (SSM) through your Cisco Smart Account.

A Smart Account is a cloud-based repository that provides full visibility and access control to all the Cisco software licenses purchased and product instances across your company.

**Note**: In Hyperflex clusters registration is valid for one year, after that Hyperflex automatically attempts to re-register so no human interaction is required.

### **Strict Enforcement Policy**

From version HXDP 5.0(2a) onward, some features are blocked from Hyperflex Connect GUI if the cluster is not in compliance with the license.

#### License status example scenarios:

In this scenario, the cluster is In compliance with the License Status

| 0          | Dashboard                  | Sys      | tem Overview              | Nodes Disk                                                | 5                                        |                                           |                                                                 | L                         | ast refreshed at: 04/2                                   | 2/2022 8:17:        |
|------------|----------------------------|----------|---------------------------|-----------------------------------------------------------|------------------------------------------|-------------------------------------------|-----------------------------------------------------------------|---------------------------|----------------------------------------------------------|---------------------|
| MOI        | Alarms                     |          | NITIN-SI                  | License Type<br>License Status                            | Datacenter Premier                       |                                           |                                                                 |                           |                                                          | Actions             |
| ☆<br>創     | Events<br>Activity         | vC<br>Up | enter<br>time 19 døys, 20 | https://10.33.16.26<br>) hours, 26 minutes, 3 s<br>econds | Hypervisor<br>HXDP Version<br>Encryption | 6.7.0-17700523<br>5.0.2a-41522<br>Enabled | Total Capacity<br>Available Capacity<br>Data Replication Factor | 4.82 TIB<br>4.66 TIB<br>3 | DNS Server(s)<br>NTP Server(s)<br>Controller Acce<br>SSH | 1<br>10<br>tss over |
| ana<br>Lih | Performance                | Ну       | perconverged I            | Nodes                                                     | isor                                     | HyperFlex Controller                      | Disk Overview (                                                 | Disk                      | View Options ~                                           | Disk Vie            |
| PRO        | Replication                |          | ucsblr530<br>HXAF240C-M55 | ⊘ Onli<br>X 10.20.1                                       | ine<br>6.96                              | Online<br>10.20.16.102                    | 1 2 3 4 5                                                       | 6 7 8 9 1                 | 10 11 12 13 14 15                                        |                     |
| MAX        | NAGE<br>System Information |          |                           | 6.7.0-1                                                   | 7700523                                  | 5.0.2a-41522                              | 21 22 23 24 25 3                                                | 26                        |                                                          |                     |
|            | Datastores                 | Ţ        |                           |                                                           |                                          |                                           |                                                                 |                           |                                                          |                     |

In the next scenario, the Cluster is registered but the License Status is Out of Compliance and the grace period is between one (1) to ninety (90) days.

In this case, no features are blocked, but a banner appears on the top of the menu which prompts you to activate the required license before the grace period expires.

| Dashboard                                                                          | <ul> <li>HyperFlex Data P<br/>HyperFlex licensin</li> </ul> | latform license is out of compliance a<br>ng to activate the required license.                                                                                      | nd there are 90 days rema                                         | ining in the grace period                                       | d after which f           | eatures will be blo                                       | cked. Go to                                     |
|------------------------------------------------------------------------------------|-------------------------------------------------------------|----------------------------------------------------------------------------------------------------|-------------------------------------------------------------------|-----------------------------------------------------------------|---------------------------|-----------------------------------------------------------|-------------------------------------------------|
| MONITOR<br>Q Alarms                                                                | System Overview                                             | Nodes Disks                                                                                                    |                                                                   |                                                                 | L                         | est refreshed at: 04/22                                   | /2022 1:19:15 PM                                |
| <ul> <li>Events</li> <li>Activity</li> <li>ANALYZE</li> <li>Derformance</li> </ul> | ONLINE<br>VCenter<br>Uptime 20 days, 1                      | License Type Datacenter Premie<br>License Status 🛆 Out of Compliance<br>https://10.33.16.26 Hypervisor<br>hours, 22 minutes, 45 s HXDP Versior<br>econds Encryption | 6.7.0-17700523<br>5.0.2e-41522<br>Enabled                         | Total Capacity<br>Available Capacity<br>Data Replication Factor | 4.82 T/8<br>4.66 T/8<br>3 | DNS Server(s)<br>NTP Server(s)<br>Controller Acces<br>SSH | Actions<br>10.33.24<br>10.33.24<br>Is over Enal |
| PROTECT                                                                            | Hyperconverged                                              | Nodes                                                                                                    |                                                                   |                                                                 | Disk V                    | /iew Options $\sim$                                       | Disk View Le                                    |
| Replication  MANAGE  System Information                                            | Node<br>ucsbir530<br>HXAF240C-M55                           | Hypervisor     Online     10.20.16.96     6 7 0 13700533                                                                                                    | HyperFlex Controller     Online     10.20.16.102     5.0.20.41522 | Disk Overview (1<br>1 2 3 4 5 (                                 | 1 in use   18 en          | npry slots )<br>0 11 12 13 14 15                          |                                                 |
| Datastores                                                                         |                                                             | 6.7.0-17700525                                                                                                    | 2.0.28*41322                                                      | 21 22 23 24 25 2                                                | 6                         |                                                           |                                                 |

In this scenario, the cluster is registered, the License Status is Out of Compliance and the grace period is zero (0).

| rze<br>Performance | VMs<br>0 | POWERED  | ON SUSPEND | DED POWE      | RED OFF     | VMs WITH<br>SNAPSHOTS<br>0 | sc<br>0              | AS WITH SNAPSHOT |                      |                        |            |
|--------------------|----------|----------|------------|---------------|-------------|----------------------------|----------------------|------------------|----------------------|------------------------|------------|
| ect<br>Replication | Virt     | ual Mach | ines       |               |             |                            |                      |                  | Lest                 | refreshed at: 04/24/20 | 22 6:14:1  |
| GE                 |          |          |            |               |             |                            |                      | 0n 💵 Suspend 🕑   |                      |                        |            |
| System Information |          | Name ^   | Status     | IP<br>Address | Guest<br>OS | Host<br>Name               | Protection<br>Status | Snapshots        | Snapshot<br>Schedule | Storage<br>Provisioned | Sto<br>Use |
| ISCSI 🔒            |          |          |            |               |             |                            | No records four      | d                |                      |                        |            |
| rtual Machines     |          |          |            |               |             |                            |                      |                  |                      |                        |            |
| ograde 🔒           |          |          |            |               |             |                            |                      |                  |                      |                        |            |

# Configure

For guidance on how to register Hyperflex with your Smart License account, check this video.

# Verify

Confirm that your configuration works properly.

Verify the license status via CLI. View the registration status and the authorization status.

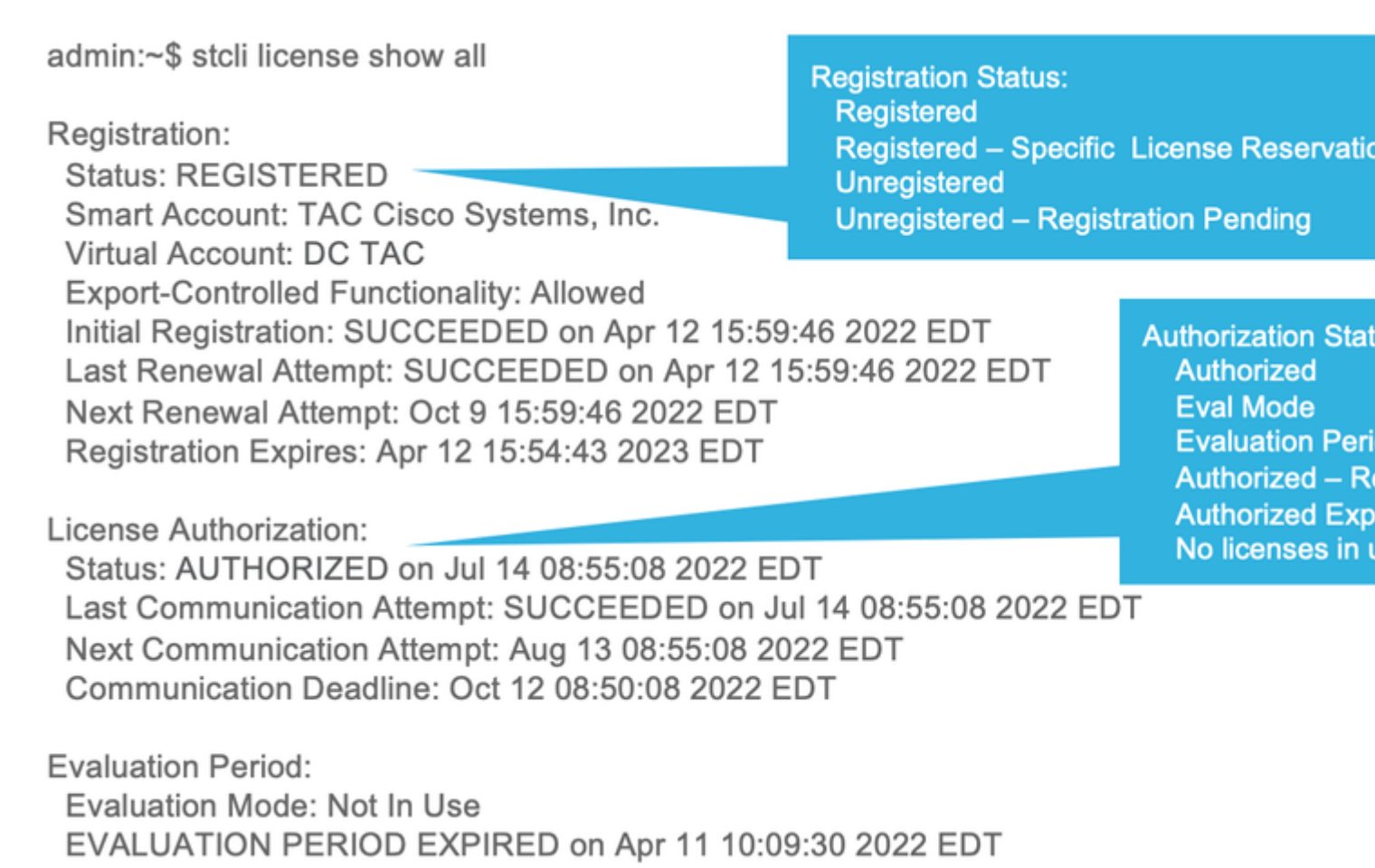

### Troubleshoot

There are some common scenarios where these two statuses can fail, both of them caused by the same root cause.

### Scenario 1: HTTP/HTTPs Connectivity

License registration goes over TCP and more specifically over HTTP and HTTPS therefore it is critical to allow this communication.

Test connectivity from each Storage Controller VM (SCVM), but mainly from Cluster Management IP (CMIP) SCVM.

curl https://tools.cisco.com/its/service/oddce/services/DDCEService

You must obtain the output shown in the example, otherwise, it means the traffic is blocked.

```
<h1>DDCEService</h1>
Hi there, this is an AXIS service!
<i>Perhaps there will be a form for invoking the service here...</i>
```

If the output receiveds is different than the previous output, confirm connectivity and verify that ports are opened with these commands:

ping <u>tools.cisco.com</u> -c 5 nc -zv <u>tools.cisco.com</u> 80 nc -zv <u>tools.cisco.com</u> 443

#### **Scenario 2: Proxy Issues**

Sometimes, a proxy is configured between all web clients and public web servers when they perform security inspections of the traffic.

In this case, between the SCVM with the CMIP and cisco.com, validate that the proxy is already configured in the cluster (as shown in the example).

<#root>

```
hxshell:/var/log/springpath$ stcli services sch show
cloudEnvironment: production
enabled: True
emailAddress: johndoe@example.com
portalUrl:
enableProxy: True
```

```
proxyPassword:
encEnabled: True
proxyUser:
cloudAsupEndpoint: <u>https://diag.hyperflex.io/</u>
proxyUrl:
proxyPort: 0
```

if the proxy shows already configured, test connectivity either with proxy URL or IP address along with the port configured.

curl -v --proxy https://url:<Proxy Port> https://tools.cisco.com/its/service/oddce/services/DDCEService

Additionally, test connectivity to the proxy.

nc -vzw2 x.x.x.x 8080

#### Scenario 3: Cloud Environment

In certain situations, the cloud environment is set to **devtest** which causes registration to fail. In this example, it is set to **production**.

<#root>

hxshell:/var/log/springpath\$ stcli services sch show

cloudEnvironment: production

cloudAsupEndpoint: https://diag.hyperflex.io/ portalUrl: proxyPort: 0 enabled: True encEnabled: True proxyUser: proxyPassword: enableProxy: True emailAddress: johndoe@example.com proxyUrl:

From logs, you can see specific errors when the environment is set incorrectlyly as **devtest**.

```
cat hxLicenseSvc.log | grep -ia "Name or service not known"
2021-09-01-18:27:11.557 [] [Thread-40] ERROR event_msg_sender_log - sch-alpha.cisco.com: Name or service
```

**Tip**: From the 5.0(2a) version, **diag** user is available to allow users to have more privileges to troubleshoot with access to restricted folders and commands that are not accessible via **priv** command line which was introduced in Hyperflex version 4.5.x.

You can change the environment type to production and retry the registration.

diag# stcli services sch set --email johndoe@example.com --environment production --e

#### Scenario 4: Online Certificate Status Protocol (OCSP)

Hyperflex leverages OCSP and Certificate Revocation Lists (CRL) servers to validate HTTPS certificates during the license registration process.

These protocols are designed to distribute the revocation status over HTTP. CRLs and OCSP messages are public documents that indicate the revocation status of X.509 certificates when OCSP validation fails then license registration fails as well.

Tip: if OCSP fails it means that a security device in between breaks the HTTP connection

In order to confirm if OCSP validation is good, you can try to download the file to your CMIP SCVM /tmp partition, as shown in the example.

```
hxshell:~$cd /tmp
hxshell:/tmp$ wget http://www.cisco.com/security/pki/trs/ios_core.p7b
--2022-08-18 00:13:37-- http://www.cisco.com/security/pki/trs/ios_core.p7b
Resolving www.cisco.com (www.cisco.com)... x.x.x.x aaaa:aaaa:aaaa:aaaa::aaaa
Connecting to www.cisco.com (www.cisco.com)|x.x.x.x|:80... connected.
HTTP request sent, awaiting response... 200 OK
Length: 25799 (25K)
Saving to: 'ios_core.p7b'
2022-08-18 00:13:37 (719 KB/s) - 'ios_core.p7b' saved [25799/25799]
hxshell:/tmp$ ls -lath ios*
-rw-rw-r-- 1 diag diag 26K Jun 30 18:00 ios_core.p7b
-rw-rw-r-- 1 diag diag 26K Jun 30 18:00 ios_core.p7b.1
-rw-rw-r-- 1 diag diag 26K Jun 30 18:00 ios_core.p7b.2
-rw-rw-r-- 1 diag diag 26K Jun 30 18:00 ios_core.p7b.3
-rw-r--r-- 1 admin springpath 26K Jun 30 18:00 ios_core.p7b.4
```

#### **Scenario 5: Certificate Changed**

In some networks, proxy and firewall security devices run Secure Sockets Layer (SSL) inspection and they can corrupt the certificate that Hyperflex expects to receive from **tools.cisco.com:443**.

In order to check the certificate is not changed by a proxy or firewall, in the SCVM that holds the CMIP, run the command:

it is important to remark that the Subject Name and Issuer Name information must match the certificate shown in this example.

| IdenTrust Co                                                                                                    | mmercial Root CA 1                                                                                                    |   |  |  |  |  |
|----------------------------------------------------------------------------------------------------|----------------------------------------------------------------------------------------------------|---|--|--|--|--|
| L. 🔄 Hydranti                                                                                                    | D Server CA O1                                                                                                    |   |  |  |  |  |
| L 🖼 tool                                                                                                    | .cisco.com                                                                                                    |   |  |  |  |  |
|                                                                                                    |                                                                                                    | J |  |  |  |  |
| Centificate<br>Contraction<br>Contraction<br>Contra | ols.cisco.com<br>ued by: HydrantID Server CA O1<br>pires: Friday, 20 January 2023 at 3:33:07 AM India<br>andard Time<br>This certificate is valid |   |  |  |  |  |
| > Trust                                                                                                    |                                                                                                    |   |  |  |  |  |
| ✓ Details                                                                                                    |                                                                                                    |   |  |  |  |  |
| Subject Name                                                                                                    |                                                                                                    |   |  |  |  |  |
| Comm                                                                                                    | n Name tools.cisco.com                                                                                                    |   |  |  |  |  |
| Orga                                                                                                    | Insation Cisco Systems Inc.                                                                                                    |   |  |  |  |  |
|                                                                                                    | County San Jose                                                                                                    |   |  |  |  |  |
| Country                                                                                                    | r Degion 11S                                                                                                    |   |  |  |  |  |
| country o                                                                                                    | Region 03                                                                                                    |   |  |  |  |  |
| Issu                                                                                                    | er Name                                                                                                    |   |  |  |  |  |
| Country o                                                                                                    | r Region US                                                                                                    |   |  |  |  |  |
| Orga                                                                                                    | nisation IdenTrust                                                                                                    |   |  |  |  |  |
| Organisati                                                                                                    | nal Unit HydrantID Trusted Certificate Service                                                                                                    |   |  |  |  |  |
| Comm                                                                                                    | n Name HydrantID Server CA 01                                                                                                    |   |  |  |  |  |
| ?                                                                                                    | ОК                                                                                                    | ) |  |  |  |  |

**Warning**: If at least one field in the subject or issuer is different, the registration fails. A bypass rule in the security SSL Inspection for Hyperflex Cluster management IPs and **tools.cisco.com:443** can fix this.

In this example, you can see how to validate the same information received from the certificate in Hyperflex CMIP SCVM.

<#root>

```
hxshell:~$ su diag
diag# openssl s_client -connect tools.cisco.com:443 -showcerts < /dev/null
CONNECTED(0000003)
depth=2
C = US, O = IdenTrust, CN = IdenTrust Commercial Root CA 1
verify return:1
depth=1
C = US, O = IdenTrust, OU = HydrantID Trusted Certificate Service,
CN = HydrantID Server CA O1
```

verify return:1

```
depth=0
CN = tools.cisco.com, O = Cisco Systems Inc., L = San Jose, ST = California, C = US
verify return:1
- - -
Certificate chain
0 s:/
CN=tools.cisco.com
1
O=Cisco Systems Inc.
/
L=San Jose
/
ST=California
/
C=US
i:/
C=US
/
O=IdenTrust
/
OU=HydrantID Trusted Certificate Service
/C
N=HydrantID Server CA 01
. . .
<TRUNCATED>
. . .
1 s:/
C=US
1
O=IdenTrust
1
```

OU=HydrantID Trusted Certificate Service

/

CN=HydrantID Server CA 01

i:/

C=US

/

O=IdenTrust

/

CN=IdenTrust Commercial Root CA 1

...

<TRUNCATED>

2 s:/

C=US

/

O=IdenTrust

/

CN=IdenTrust Commercial Root CA 1

i:/

C=US

/

O=IdenTrust

/

CN=IdenTrust Commercial Root CA 1

...
<TRUNCATED>
...
Server certificate
subject=/

CN=tools.cisco.com

/

O=Cisco Systems Inc.

/

L=San Jose

/

ST=California

/

C=US

issuer=/

C=US

/

```
O=IdenTrust
/
OU=HydrantID Trusted Certificate Service
/
CN=HydrantID Server CA 01
---
...
<TRUNCATED>
...
DONE
```

### **Additional Procedure**

This procedure can be leveraged if the covered scenarios are successful or resolved, yet license registration still fails.

Desregister the license

```
hxshell:~$stcli license disable
hxshell:~$stcli license enable
hxshell:~$stcli license deregister
```

Acquire a new token from Smart licensing, restart the licensing process, and retry the license registration.

```
hxshell:~$priv service hxLicenseSvc stop
hxshell:~$priv service hxLicenseSvc start
hxshell:~$stcli license register --idtoken IDTOKEN --force
```

### **Related Information**

<u>Cisco HyperFlex HX Data Platform - End-User Guides</u>